### How to get the link to shop online for a TupperConnect Party

**WARNING:** If you see another sales force member post a link in an email or on a social media site DO NOT CLICK ON IT. TupperConnect Party links over-ride cookies. For instance, if I posted a link on my facebook wall and you clicked on it, although it shows that your name IS the consultant and you are shopping on your site, you really aren't if you click on another rep's TupperConnect party link. They will get the credit because that party is attached to the rep that set it up. Bottom line, do not click on any other consultants website link ever, just to be safe.

Ok, here is what you do:

 Log into your web office and set up the TupperConnect with your hosts name, mailing address and phone number. USE YOUR EMAIL ADDRESS as the hosts address. (Highlighted in Yellow is the consultants email address)

| Welcome | Sales Force   |                                     | Reports                                            |                              | Sea             | Search Res                |                   | Resources            |      | Log Out |  |
|---------|---------------|-------------------------------------|----------------------------------------------------|------------------------------|-----------------|---------------------------|-------------------|----------------------|------|---------|--|
|         | Party Setup   |                                     |                                                    |                              |                 |                           |                   | Wendy I              | Leal | 540     |  |
|         | Party #       | 4000457517                          | Description                                        | Steve's Party                |                 |                           | Party Date        | 12/06/2010           |      | Help    |  |
|         | Allendance    | U                                   | # Orders                                           | U                            |                 |                           | # Daunys          | U                    |      | Chat    |  |
|         |               |                                     |                                                    |                              |                 | Host Gif                  | t Program 201     | I0 CATALOG/US        | š •  |         |  |
|         | Except for di | irect-to custome                    | er orders, this p                                  | arty will be shippe          | d to 💿 Host     | Consulta                  | ant               |                      | 5    | Support |  |
|         | Home Addre    | Host Sear                           | ch 🗌 Add to                                        | Email Addresses              | Ship Addres     | <u>s</u> 🔽                | Same as Ho        | ome Address          |      |         |  |
|         | First Name    | Steve                               |                                                    |                              | First Name      | Steve                     |                   |                      |      |         |  |
|         | Last Name     | Leal                                |                                                    |                              | Last Name       | Leal                      |                   |                      |      |         |  |
|         | Address       | 2377 Glac                           | ier Dr                                             |                              | Address         | 2377 Glaci                | er Dr             |                      |      |         |  |
|         | Apt/Suite     |                                     |                                                    |                              | Apt/Suite       |                           |                   |                      |      |         |  |
|         | City          | Rocklin                             |                                                    | State CA                     | City            | Rocklin                   |                   | State CA             |      |         |  |
|         | Zip+4         | 95677                               | - 2938                                             |                              | Zip+4           | 95677                     | - 2938            |                      |      |         |  |
|         | E-mail        | hostaparty                          | online@yahoo.                                      | com                          | Work Phone      |                           | E                 | xtn.                 |      |         |  |
|         | Home Phone    | (916)630-7                          | 7887                                               |                              | Ship Instructio | n                         |                   |                      |      |         |  |
|         | Work Phone    |                                     | Extn.                                              |                              |                 |                           |                   |                      |      |         |  |
|         |               | 🔟 PO B                              | lox 🔲 Militar                                      | y 🔟 Outside Ci               | ty              | 📃 PO Bo                   | ox 🔳 Military     | y 📃 Outside (        | City |         |  |
|         |               |                                     |                                                    |                              |                 |                           |                   |                      |      |         |  |
|         | TupperConne   | ct™ Party Setr<br>e this party with | u <b>p (<u>What's Thi</u>s<br/>an online party</b> | <mark>s?")</mark><br>/? [Ser | nd Reminder ]   | Party Setup<br>12/06/2010 | Date              |                      |      |         |  |
|         | Party Start   | 01 - 00                             | ▼ PM ▼                                             | [ Vie                        | w Invitation ]  | (Online orders            | will not be accep | oted after 01/20/201 | 1)   |         |  |
|         | Previo        | us                                  | Host Order                                         | Party Ord                    | ers & Datings   | Delete i                  | Party             | Next                 |      |         |  |

2. You will receive an invitation to register their TupperConnect Party. Click on the "Register My Party Now" link in that email.

#### Your Tupperware Party Full View

From: WENDY LEAL <hostapartyonline@yahoo.com> @ View Contact To: Steve <hostapartyonline@vahoo.com>

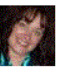

#### Dear Steve,

Thanks for agreeing to host a Tupperware party. Please take a few minutes to click on the link below and create an account. Once your account is created, you can send email invitations to all of your party guests. With a TupperConnect<sup>TM</sup> party, you can invite your local family and friends, plus those who live across the country and may not be able to physically attend your party. Anyone who can't attend your party will be sent a link to shop your party online - and their purchases will all help increase your Host credit! You can also monitor your TupperConnect<sup>TM</sup> party sales and more, by visiting the "SUMMARY" link on your account page. In order to enjoy the benefits of a TupperConnect<sup>TM</sup> Party and ensure online sales are applied to your party, please remember to use the "Register My Party Now" link below and set up your account.

### Register My Party Now

If you have any questions, please feel free to give me a call. See you on 12/06/2010 at 01:00 PM!

Best Regards, WENDY LEAL hostapartyonline@yahoo.com (916)624-6419

3. You will then be taken to a page to register their TupperConnect Party. Click on the "Register Now" button if they have never registered on the Tupperware website before. If they already have a Tupperware account registered just enter **THEIR EMAIL ADDRESS** and their password.

| Ny Account   CPSC   Product Information   Registry   visit Wendy Leal   Help   Shopping from Canada?   Español<br>(who is this?)                                                                                                    |
|----------------------------------------------------------------------------------------------------|
| Tupperware <sup>®</sup> SEARCH: Entire Site Keyword or Item # Go                                                                                                    |
| SHOP OUR PRODUCT GALLERY   PARTY INSPIRATION CENTER   OPPORTUNITY   SOCIAL RESPONSIBILITY   SALES FORCE   🚟 CART 0 items                                                                                                    |
| <u>Home</u> > <u>My Account</u> > Login                                                                                                    |
| Attention                                                                                                    |
| Undefined Error Message (EP-SETUP)                                                                                                    |
| MY ACCOUNT                                                                                                    |
| I am a new user  You can make your visits to Tupperware.com easier by creating an account.  Register Now  I am a returning customer  Login and take advantage of your account benefits. Your saved information will be automatically entered.  Email Address: Password: Login  Forget Password? |
| Registration Benefits                                                                                                    |
| Email notifications on special discounts, sales and contests.<br>Saved Recipient Addresses make gift giving fast and easy.<br>Easy Order History keeps track of all your orders.<br>US-100/US/IMVLOGIN-LOGIN                                                                                    |
| US-100/US/LMYLOGIN-LOGIN<br>OUR WARRANTY MEDIA ROOM PRIVACY POLICY TERMS OF USE TUPPERWARE INTERNATIONAL ABOUT THE COMPANY CONTACT US<br>Copyright © 2009, Tupperware, All Rights Reserved.                                                                                                    |

4. If they do not have a Tupperware account registered you will register an account for them by entering your hosts mailing address, phone number and **THEIR REAL EMAIL ADDRESS**. You will need to choose a password for them and also a security question and answer. Make sure you write the password and their security question and answer down so you can give it to them so they will be able to log into their account in the future. (For the security question and answer I usually choose the question "What is your favorite color" with the answer as "Red". Do it the same for all parties so you do not get confused.

|                                                            | My Account   CPSC   Product Informa | tion   Registry   visit Wendy<br>(who is this | y Leal   Help   Shopping from Canada?   Español<br>?)           |
|------------------------------------------------------------|-------------------------------------|-----------------------------------------------|-----------------------------------------------------------------|
| <b>Tupperware</b> <sup>®</sup>                             |                                     | SEARCH: Enti                                  | re Site 💽 Keyword or Item # Go                                  |
| SHOP OUR PRODUCT GALLERY PARTY INSPI                       | RATION CENTER   OPPORTUNITY         | SOCIAL RESPONSIBIL                            | ITY   SALES FORCE   CART 0 items                                |
| <u>Home</u> > <u>My Account</u> > Create Account           |                                     |                                               |                                                                 |
| MY ACCOUNT                                                 |                                     |                                               |                                                                 |
| New to Tupperware.com? Register below.<br>* First Name     |                                     |                                               |                                                                 |
| * Last name:                                               |                                     |                                               |                                                                 |
| * E-mail Address:                                          |                                     |                                               |                                                                 |
| * Confirm Email:                                           |                                     |                                               |                                                                 |
| Protect your account with a password.                      |                                     |                                               |                                                                 |
| * Password:                                                |                                     |                                               |                                                                 |
| * Confirm Password:                                        |                                     |                                               |                                                                 |
| * Secret Question:                                         |                                     |                                               |                                                                 |
| If you forget your password we'll ask you the answer to yo | our secret question.                |                                               |                                                                 |
| Secret Question                                            |                                     |                                               |                                                                 |
| Create<br>Cancel<br>US-100/US/MYPROFILE-NEW                | Your Account                        |                                               |                                                                 |
| OUR WARRANTY MEDIA ROOM PRIVACY POLICY T                   | ERMS OF USE TUPPERWARE INTERNATIC   | NAL ABOUT THE COMPANY                         | CONTACT US<br>Copyright © 2009, Tupperware. All Rights Reserved |

5. Once you have set up their account you will see a screen with a button to Add Guests. Click on that link.

|                                                                     |                                                          | My Account   CPSC   Product Information                                                                                               | Registry   visit Wendy Leal<br>(who is this?)            | Help   Shopping from Canada?   Español                                                  |  |
|---------------------------------------------------------------------|----------------------------------------------------------|----------------------------------------------------------------------------------------------------|----------------------------------------------------------|-----------------------------------------------------------------------------------------|--|
| <b>Tupperware</b> ®                                                 | )                                                        |                                                                                                    | SEARCH: Entire Site                                      | e 💉 Keyword or Item # Go                                                                |  |
| SHOP OUR PRODUCT GALLER                                             | PARTY INS                                                | PIRATION CENTER   OPPORTUNITY   SO                                                                                                    | CIAL RESPONSIBILITY                                      | SALES FORCE   CART 0 items                                                              |  |
| MYACCOUNT                                                           | Home > My Account > My Eparty > Summary                  |                                                                                                    |                                                          |                                                                                         |  |
| MY INFO                                                             | MY ACCOUNT                                               |                                                                                                    |                                                          |                                                                                         |  |
| MY ORDERS                                                           |                                                          |                                                                                                    |                                                          |                                                                                         |  |
| MY EPARTY                                                           | Tupper                                                   |                                                                                                    |                                                          |                                                                                         |  |
| > SUMMARY<br>GUESTS<br>ORDERS<br>PARTY LIST<br>FAQ<br>HOW TO VIDEOS | Welcome to you<br>to invite more qu<br>party, please cor | TupperConnect™ Party Summary Page. You can<br>rests or add comments to your invitation. If you n<br>tact your Consultant, Wardy Leal. | come back anytime to check<br>eed to make changes to the | c the status of your TupperConnect** Party,<br>location or time of your TupperConnect** |  |
| HOW-TO VIDEOS                                                       | Party Details Party Address                              |                                                                                                    |                                                          |                                                                                         |  |
| MY FUNDRAISER                                                       | Name                                                     | STEVE LEAL                                                                                                    | Street                                                   | 2377 Glacier Dr                                                                         |  |
| LOGOUT                                                              | Email                                                    | info@hostapartyonline.com                                                                                                    | Apt./Suite                                               |                                                                                         |  |
|                                                                     | Date                                                     | Dec. 06, 2010 at 01:00 PM                                                                                                    | City                                                     | Rocklin                                                                                 |  |
|                                                                     | Party Name<br>Consultant:                                | STEVE's TupperConnect Party ( <u>Edit</u> )<br><u>Wendy Leal</u><br><u>HOSTAPARTYONLINE@my2.tupperware.com</u><br>(916)624-6419       | Province<br>Postal Code                                  | CA<br>95677- 2938<br>Add Guests >>                                                      |  |
|                                                                     | Party Summary                                            |                                                                                                    | Guest Comments                                           |                                                                                         |  |
|                                                                     | Party Status                                             | Open                                                                                                    |                                                          |                                                                                         |  |
|                                                                     | Party Date:                                              | Dec. 06, 2010                                                                                                    | Add a comment                                            | Add                                                                                     |  |
|                                                                     | Orders                                                   |                                                                                                    | Please limit your com                                    | nments to 220 characters; 220 left.                                                     |  |
|                                                                     | Party:                                                   | 0                                                                                                    |                                                          |                                                                                         |  |
|                                                                     | Total:                                                   | 0                                                                                                    |                                                          |                                                                                         |  |
|                                                                     | Retail Sales                                             |                                                                                                    |                                                          |                                                                                         |  |
|                                                                     | Party:                                                   | \$0.00                                                                                                    |                                                          |                                                                                         |  |
|                                                                     | eParty:                                                  | \$0.00                                                                                                    |                                                          |                                                                                         |  |
|                                                                     | Total:                                                   | \$0.00                                                                                                    |                                                          |                                                                                         |  |
|                                                                     | Guest Informati                                          | on (view invitation)                                                                                                    |                                                          |                                                                                         |  |
|                                                                     | No. of Guest                                             | 5: 1                                                                                                    |                                                          |                                                                                         |  |
|                                                                     | Accepted:                                                | 0                                                                                                    |                                                          |                                                                                         |  |
|                                                                     | No Response                                              | . 0                                                                                                    |                                                          |                                                                                         |  |
|                                                                     | Guest Response                                           | 5                                                                                                    |                                                          |                                                                                         |  |
|                                                                     | wendy                                                    | No                                                                                                    |                                                          |                                                                                         |  |
|                                                                     |                                                          |                                                                                                    |                                                          |                                                                                         |  |

6. Once you click on "Add Guests" you will be taken to a page to send email invitations to people. Choose the theme of the invitation from the drop down menu and then enter **YOUR NAME and EMAIL ADDRESS** as the ONLY guest and then click Send.

|                               | Hy                                                                                                    | Account   CPSC   Product I                                                                       | nformation   Registry   visit Wendy Leal   Ho<br>(who is this?)                                                                                           | elp   Shopping from C                                                    | anada?   Español                                       |
|-------------------------------|----------------------------------------------------------------------------------------------------|--------------------------------------------------------------------------------------------------|----------------------------------------------------------------------------------------------------|--------------------------------------------------------------------------|--------------------------------------------------------|
| Tupperware                    | 8                                                                                                    |                                                                                                  | SEARCH: Entire Site                                                                                                    | ✓ Keyword                                                                | d or Item # Go                                         |
| SHOP OUR PRODUCT GALL         | ERY PARTY INSPIRAT                                                                                         | ION CENTER   OPPORTL                                                                             | INITY   SOCIAL RESPONSIBILITY   S/                                                                                                    | ALES FORCE                                                               | CART 0 items                                           |
| MYACCOUNT                     | <u>Home</u> > <u>My Account</u> > <u>N</u>                                                                 | ly Eparty > Guests                                                                               |                                                                                                    |                                                                          |                                                        |
| MY INFO                       | MY ACCOUN                                                                                                  | т                                                                                                |                                                                                                    |                                                                          |                                                        |
| MY ORDERS                     |                                                                                                    |                                                                                                  |                                                                                                    |                                                                          |                                                        |
| MY EPARTY                     | GUESTS                                                                                                    |                                                                                                  |                                                                                                    |                                                                          |                                                        |
| SUMMARY<br>> GUESTS<br>ORDERS | Now that you've register<br>join your Party and expl<br>in your e-mail address I<br><b>Email Guests</b>    | ed to host your own TupperC<br>ore the Tuppervare® product<br>book enjoy Tuppervare's bea        | onnect <sup>™</sup> Party, it's time to invite your guests.<br>is. Simply enter the names of everyone you'd<br>utiful, timesaving products in their home? | Be sure to invite even<br>like to invite below                           | yone you know to<br>wouldn't everyone                  |
| PARTY LIST                    | Theme:                                                                                                    | You're Invited to a Tupp                                                                         | erware Party! 💌 [view]                                                                                                    |                                                                          |                                                        |
| HOW-TO VIDEOS                 | Subject                                                                                                    | STEVE's TupperConnect                                                                            | Party                                                                                                    |                                                                          |                                                        |
| MY FUNDRAISER                 | Message to Guests:                                                                                         |                                                                                                  |                                                                                                    |                                                                          |                                                        |
| LOGOUT                        |                                                                                                    | 3                                                                                                |                                                                                                    |                                                                          |                                                        |
|                               | Guests<br>Note: For best results, p<br>address, click the Send<br>addresses. Instead, scr<br>10 at a time. | please enter in only 10 name<br>button. You will return to this<br>JII down to the bottom of the | s and email addresses at a time. Once you ha<br>page where you can enter more. DO NOT type<br>page and click the green + symbol to add mo                 | ve entered in the 10<br>over the existing nau<br>re lines. Again, pleas. | names and email<br>mes and email<br>e try to send only |
|                               | * First Name                                                                                               | Last Name                                                                                        | * Email                                                                                                    | RSVP?                                                                    | Send Email                                             |
|                               | wendy                                                                                                    |                                                                                                  | hostapartyonline@yahoo.com                                                                                                    | No 🥥                                                                     |                                                        |
|                               |                                                                                                    |                                                                                                  |                                                                                                    | 9                                                                        |                                                        |
|                               |                                                                                                    |                                                                                                  |                                                                                                    | ٢                                                                        |                                                        |

7. You will be emailed an invitation to their party. Once you get the invitation click the button that says "Click Here to RSVP".

## STEVE's TupperConnect Party

From: STEVE LEAL <tupperconnect@tupperware.com> View Contact To: wendy <hostapartyonline@yahoo.com>

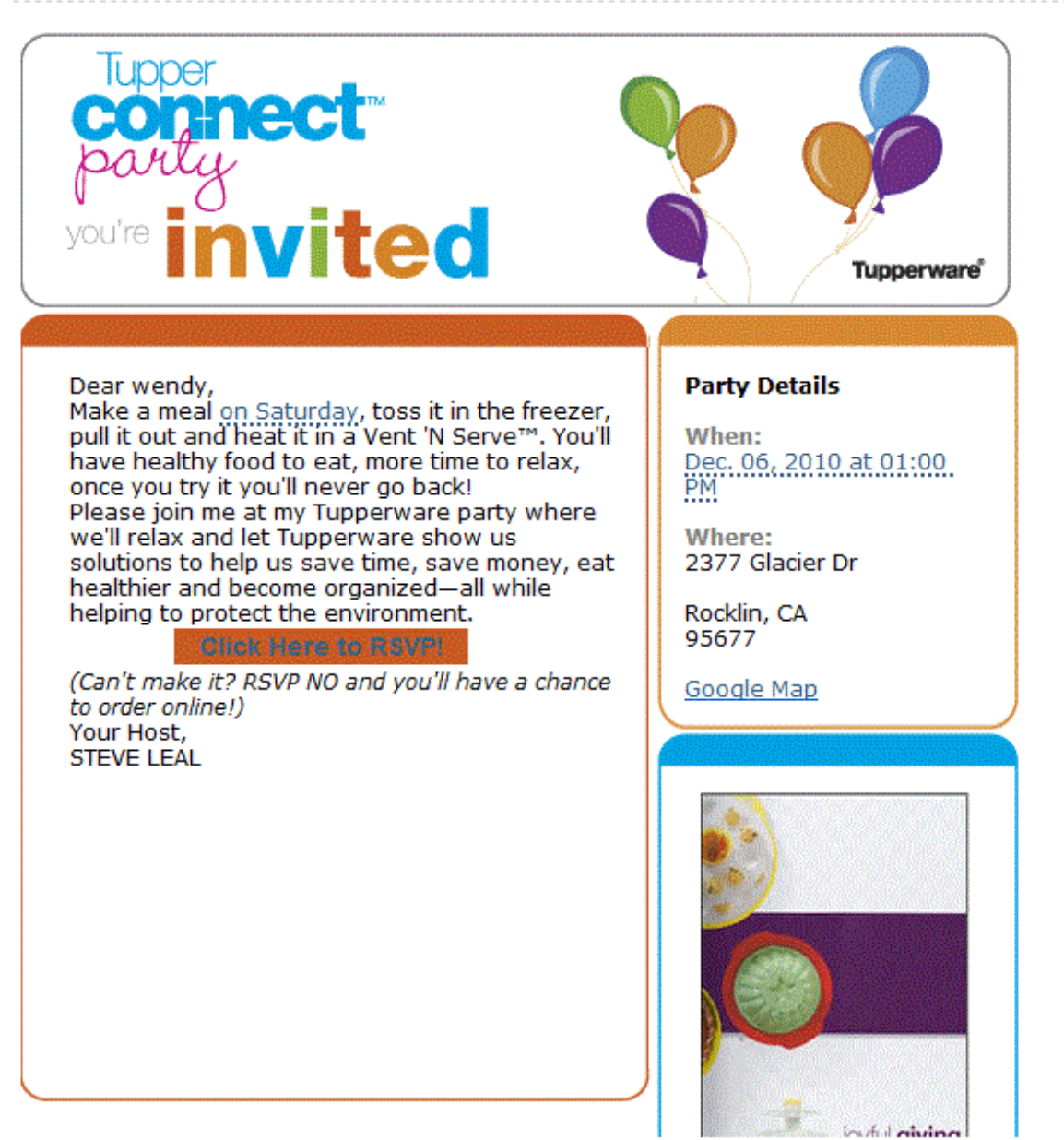

8. You will then be taken to a screen that will ask you if you can attend this party. CLICK NO that you cannot attend.

### **TUPPERCONNECT™ PARTY**

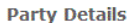

| Ceano       |                                                           |
|-------------|-----------------------------------------------------------|
| Consultant: | Wendy Leal                                                |
| Who:        | STEVE LEAL                                                |
| What:       | STEVE's TupperConnect Party                               |
| When:       | Dec. 06, 2010 at 01:00 PM                                 |
| Where:      | 2377 Glacier Dr<br>Rocklin, CA 95677 - 2938<br>Google Map |

**Note:** Please remember to RSVP to your Host's invitation. If you are unable to attend the party and select the "No" button, you will see a "Shop Now" button that will let you to shop online for the party and ensure your purchase counts toward the Host's party. **Please do not place an online order until you have selected "No" during the RSVP process.** 

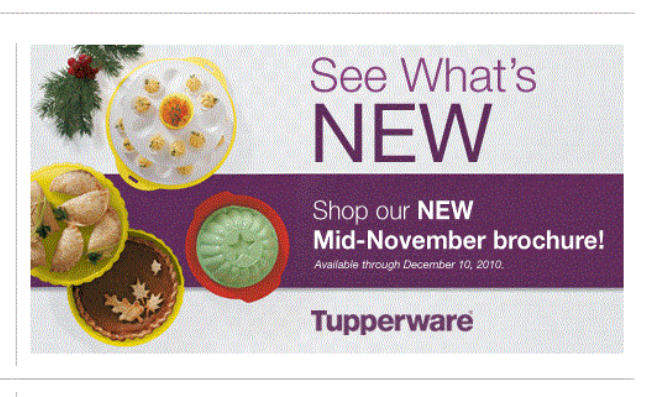

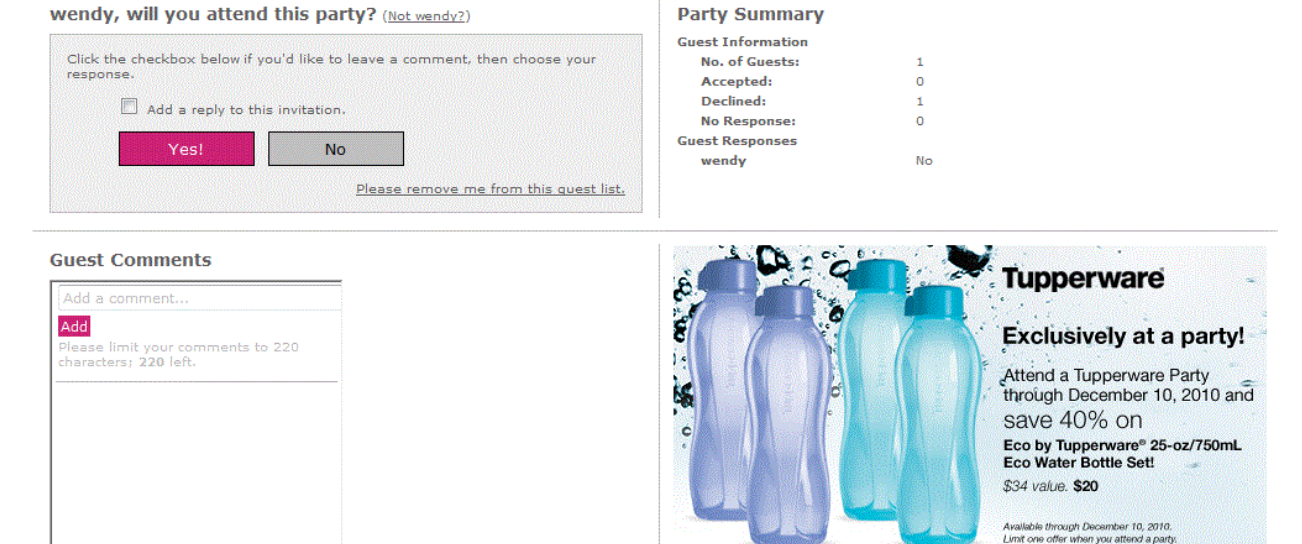

9. When you click NO that you cannot attend the party you will automatically receive another email saying something like "Thank you for RSVPing, if you would like to change your mind click here or you can shop online."

# STEVE's TupperConnect Party

From: STEVE LEAL <tupperconnect@tupperware.com> View Contact To: wendy <hostapartyonline@yahoo.com>

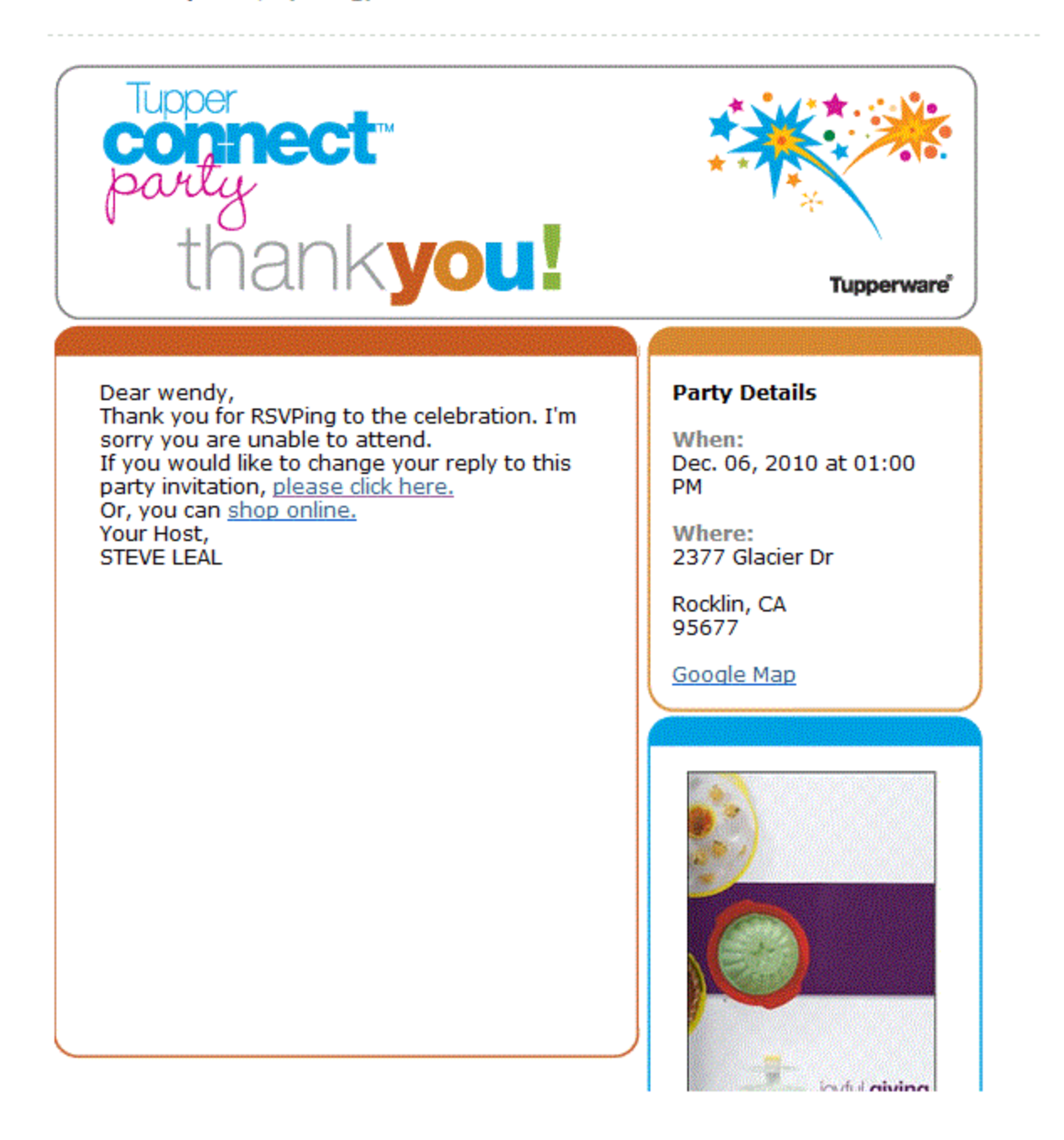

- 10. You will want to **right click** on the link in the email that says "Shop Online" and copy shortcut. Paste this link in notepad or Word. It will look something like this: http://order.tupperware.com/pls/htprod\_www/!twx\$eparty\_ctl.p\_guest\_welcome?pv\_ep arty=94196193ceedcd3cdaaea6a291f1b21b&pn guest=3304106
- 11. You will need to remove the ending guest number (highlighted in RED for display purposes here) from the link.
- 12. After you remove the guest number you can copy the link again and go to <u>http://tinyurl. com</u> and paste it into it and make it tiny!

That's it!! 🔍

From there you can email the new link to the host so she can post it on social media sites or send an email to everyone she knows inviting people to shop online. Even people that are actually planning on attending will be thrilled that they can also take advantage of the Online Exclusives!

This is a really simple process but if you have any questions after you have followed this tutorial STEP BY STEP please contact me.

Have a Blessed Day! Wendy Leal – 916-624-6419

P.S. A special "THANK YOU" to Kim Wollenslegel for assisting me with this whole tutorial! You are a genius Kim! <3